#### Using SAS<sup>®</sup> to Manage And Maintain Your Data Repository Paper # AD48

José Centeno is a Senior Data Solutions Developer at NORC at the University of Chicago.

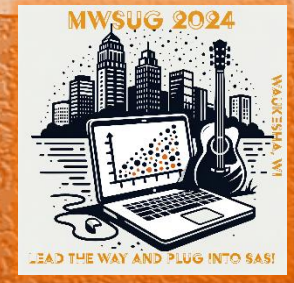

#MWSUG2024 #AD48

#### Using SAS® to Manage And Maintain Your Data Repository Paper # AD48

José Centeno NORC at the University of Chicago Chicago, IL

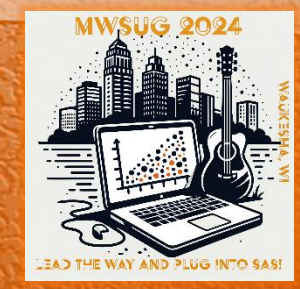

#MWSUG2024 #AD48

#### Background

- The goal is to have a centralized storage facility for managing data files from various formats
- A data repository increases data integrity and quality, enhances security, and facilitates research and analysis
- SAS ODBC features simplifies connections to different database applications (SQL Server, MySQL, PostgreSQL, etc.)
- SAS SQL Pass-Through Facility offers the ability to assign tasks to the database system using SQL

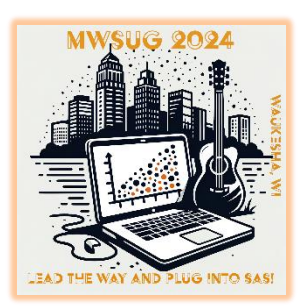

# General workflow example

- Build a document outlining the input sources (SAS file, csv, database table, etc.)
- Connect and read source data into SAS
- Compare structure of input data against desired target schema
   Data type, variable list, variable length
- Load data into target environment
- Apply SQL permissions to target object

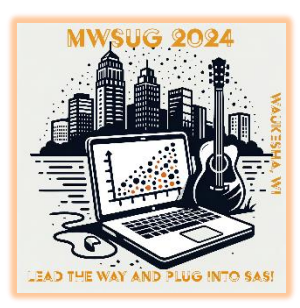

 Describing the inputs and target sources in an external file facilitates documentation, automation and QC process

| source                  | cdr_target           | var_name           | var_type | var_length |
|-------------------------|----------------------|--------------------|----------|------------|
| sdr_2023_responses_prog | A4S_response_data    | Z_EMZIP_L          | 2        | 100        |
| sdr_2023_responses_prog | A4S_response_data    | Z_PHD_DATE         | 2        | 255        |
| sdr_2023_responses_prog | A4S_response_data    | WORKPHONE_IS_VALID | 1        | 8          |
| sdr_2023_responses_prog | A4S_response_data    | CELLPHONE_IS_VALID | 1        | 8          |
| sdr_2023_responses_prog | A4S_response_data    | Z_YOB_PLUS_18      | 2        | 15         |
| sdr_2023_responses_prog | A4S_response_data    | Z_COHORT           | 2        | 255        |
| sdr_2023_responses_prog | A4S_response_data    | ADDR1              | 2        | 1024       |
| sdr_2023_responses_prog | A4S_response_data    | ADDR2              | 2        | 1024       |
| sdr_2023_responses_prog | A4S_response_data    | CITY               | 2        | 1024       |
| sdr_2023_responses_quex | survey_response_data | PHDFIELDV          | 2        | 100        |
| sdr_2023_responses_quex | survey_response_data | BAYRCHK1           | 1        | 8          |
| sdr_2023_responses_quex | survey_response_data | ADDR1_LAST         | 2        | 100        |
| sdr_2023_responses_quex | survey_response_data | SALARY_DIGITSMAX   | 1        | 8          |
| sdr_2023_responses_quex | survey_response_data | APT_LAST           | 2        | 16         |
| sdr_2023_responses_quex | survey_response_data | CITY_LAST          | 2        | 100        |
| sdr_2023_responses_quex | survey_response_data | STATE_LAST         | 2        | 2          |
| sdr_2023_responses_vcc  | vcc_response_data    | ZIP_LAST           | 2        | 10         |
| sdr_2023_responses_vcc  | vcc_response_data    | STATPROV_LAST      | 2        | 100        |
| sdr_2023_responses_vcc  | vcc_response_data    | PSTCDE_LAST        | 2        | 12         |
| sdr_2023_responses_vcc  | vcc_response_data    | CELL_DIALING_1     | 1        | 8          |
| sdr_2023_responses_vcc  | vcc_response_data    | NOCONTA1           | 1        | 8          |
| sdr_2023_responses_vcc  | vcc_response_data    | LANGLN2            | 1        | 8          |
| sdr_2023_responses_vcc  | vcc_response_data    | STATPROV_LAST      | 2        | 255        |

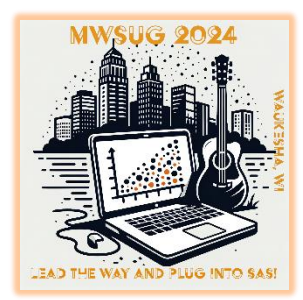

Data-driven approach to load multiple files

```
%local vars;
%let vars='';
%let nvars=;
proc sql ;
    select count (NAME)
    into :nvars
    from master
    where cdr_output="&source." and note ^='derived' and upcase(name) ^= 'SU ID';
    select strip(NAME)
    into :vars separated by ","
    from master
    where cdr output="&source." and note ^='derived' and upcase(name) ^= 'SU ID';
    select strip(NAME)
   into :keepvars separated by " "
    from master
    where cdr output="&source." and note ^='derived';
quit;
data VIEW TEMP&SYSDATE. /view=VIEW TEMP&SYSDATE.;
    set &libin..&datain.(keep=SU ID &keepvars.);
   if cmiss(&vars.)=&nvars. then delete;
run;
```

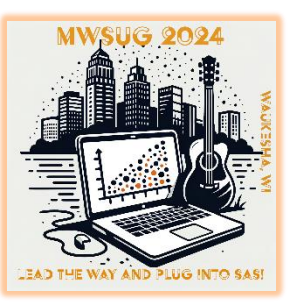

- Inspect the data structure of source and target and check for differences
  - Data type, new variables, deleted variables

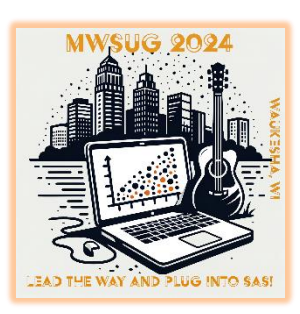

 In a DEV environment, you may drop and recreate an object dynamically

```
%if &droptbl.=1 %then %do;
   %put %str(NOTE: Dropping Table &dataout...);
   proc sql method feedback exitcode;
        connect to ODBC
        (CONNECTION=GLOBAL NOPROMPT="server=&reposerv.;
           DRIVER=ODBC Driver 17 for SQL Server; Trusted Connection=yes; database=&dbname."
       );
                   drop table &schema..&dataout
                                                  ) by ODBC;
        execute (
           %put &=sqlxrc;
          %put &=sqlxmsq;
        disconnect from ODBC;
   quit;
%end;
%else %do:
   %put %str(NOTE: Truncating Table &dataout...);
       proc sql method feedback exitcode;
        connect to ODBC
        (CONNECTION=GLOBAL NOPROMPT="server=&reposerv.;
           DRIVER=ODBC Driver 17 for SQL Server; Trusted Connection=yes; database=&dbname."
       );
                   truncate table &schema..&dataout
                                                      ) by ODBC;
        execute
          %put &=sqlxrc;
          %put &=sqlxmsq;
       disconnect from ODBC;
                                            Truncating is more efficient than deleting
    quit;
%end;
```

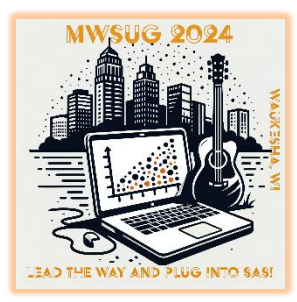

#### Example

- Load data into a database by creating a SAS view and using PROC APPEND
  - If target table does not exist in the database, PROC APPEND will create it

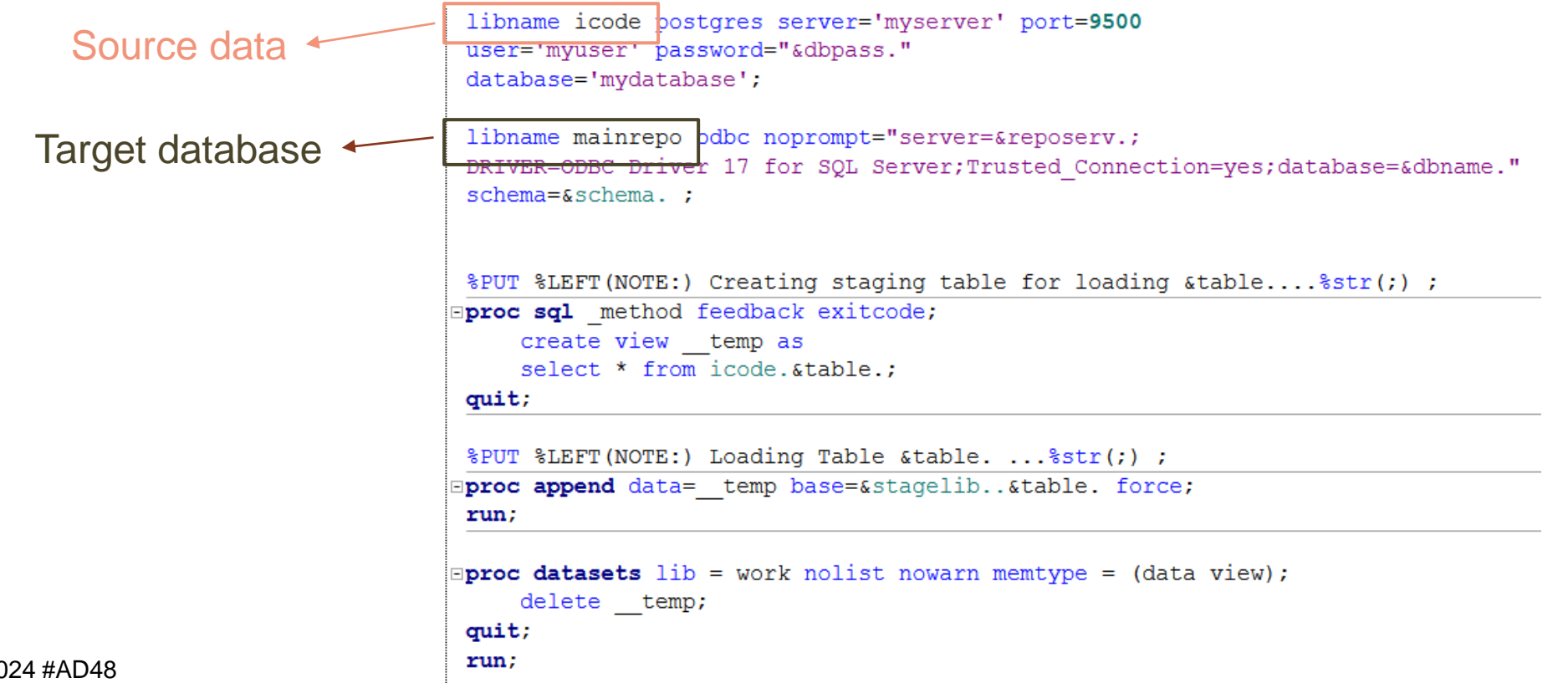

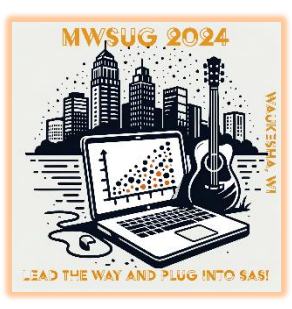

#### Example

• Create a SQL View in the repository for reporting purposes

disconnect from ODBC;

quit;

#### proc sql; connect to ODBC (CONNECTION=GLOBAL NOPROMPT="server=&reposerv.; DRIVER=ODBC Driver 17 for SQL Server; Trusted Connection=yes; database=&dbname."); execute CREATE VIEW [nsuite]. [vw address person] AS SELECT [address].[address key] ,[address].[origin date] ,[address].[active] ,[address].[addr1] ,[address].[addr2] ,[address].[unit] ,[address].[city] ,[state].[state] ,[address].[zip] ,[address].[zip4] ,[address].[territory] ,[address].[postal code] ,[address].[country] , [person address]. [person key] , [person address]. [address usage] , [person address]. [address status] ,[person\_address].[address\_result] [address] FROM LEFT JOIN [person address] ON [address].[address key]=[person address].[address key] ON [state].state id = [address].state LEFT JOIN [state] ) by ODBC;

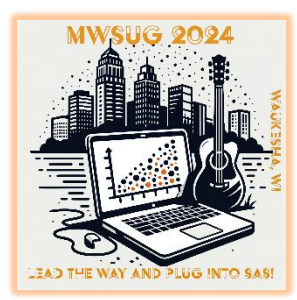

#### Example

#### Read-in a SQL View definition and load it to target database

vw ALL CP EMAIL.sql : > WORK TEMP > 🛢 vw ALL CP EMAIL.sql CREATE VIEW [NSPROD]. [vw\_ALL\_CP\_EMAIL] AS 2 SELECT [NSPROD]. [EMAIL].su id 3 ,emailsrc.sample\_unit\_key ,[NSPROD].[EMAIL].person\_key ,[NSPROD].[EMAIL].person\_roster ,[NSPROD].[EMAIL].person\_type ,[NSPROD].[EMAIL].person\_type\_label ,[NSPROD].[EMAIL].email\_key ,[NSPROD].[EMAIL].email\_address 10 ,[NSPROD].[EMAIL].active 11 ,[NSPROD].[EMAIL].link\_rank 12 ,[NSPROD].[EMAIL].origin\_date 13 ,emailsrc.original source 14 ,[emailsrc].most\_recent\_source 15 ,[emailsrc].most\_recent\_source\_date 16 FROM [NSPROD].EMAIL 17 LEFT JOIN [NSPROD]. [vw\_min\_max\_email\_src] as emailsrc 18 ON NSPROD.EMAIL.SU ID=emailsrc.SU ID 19 AND NSPROD.EMAIL.EMAIL\_KEY=emailsrc.RECORD\_KEY 20 WHERE SUBSTRING(NSPROD.EMAIL.SU\_ID,1,1)='1' 21 AND PERSON\_TYPE=2; 22

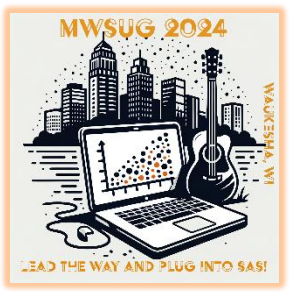

#### Example Cont.

```
State of table_syntax(tbl=);
filename part1 temp:
filename part2 "&sqlviews.\&table..sql";
filename part3 temp;

data _null_;
file part1;
put 'proc sql _method feedback; connect to ODBC ( &sqlinit. ); execute (';
file part3;
put ') by ODBC; disconnect from ODBC; quit;';
stop;
run;
%mend;
```

```
*Drop View if Exists;
proc sql _method feedback;
connect to ODBC
(
  CONNECTION=GLOBAL NOPROMPT="server=&reposerv.;
DRIVER=ODBC Driver 17 for SQL Server;Trusted_Connection=yes;database=&dbname."
);
execute
(
    IF (SELECT 1 FROM SYS.VIEWS WHERE NAME=%str(%')&table.%str(%') AND TYPE='V')=1
        BEGIN DROP VIEW [&schema.].[&table.] END
) by ODBC;
disconnect from ODEC;
quit;
** ### THIS IS A SQL STATEMENT TO CREATE A SQL VIEW ####### ;
%PUT %LEFT(NOTE:) Creating staging table for loading &table....%str(;);
%include part1 part2 part3 /source2;
```

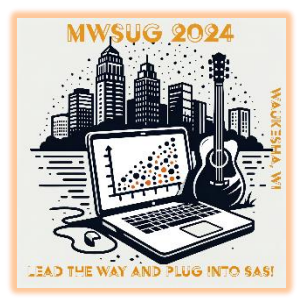

### **APPLY OBJECT PERMISSIONS**

- Controlling access to repo objects
  - Apply database permissions when a new table or view is created
  - You can also revoke permission to existing database objects

```
B%macro grant_select(schema=,table=);
proc sql _method feedback exitcode;
connect to ODBC
(CONNECTION=GLOBAL
    NOPROMPT="server=&reposerv.;
    DRIVER=ODBC Driver 17 for SQL Server;
    Trusted_Connection=yes;database=&dbname.");
execute
  (
    GRANT SELECT ON &schema..&table. TO CDR_READER;
) by ODBC;
    %put &=sqlxrc;
    %put &=sqlxrc;
    %put &=sqlxmsg;
disconnect from ODBC;
quit;
%mend;
```

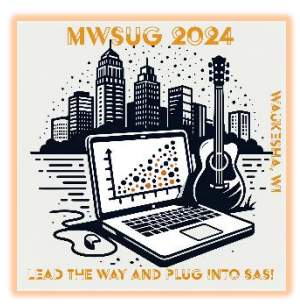

#### **APPLY OBJECT PERMISSIONS**

Macro approach to alter and grant permissions

```
Smacro grant select(schema=,table=);
     proc sql method feedback exitcode;
     connect to ODBC
      (CONNECTION=GLOBAL NOPROMPT="server=&reposerv.;
         DRIVER=ODBC Driver 17 for SQL Server; Trusted Connection=yes; database=&dbname.");
     execute
         GRANT SELECT ON &schema..&table. TO CDR READER;
     ) by ODBC;
         %put &=sqlxrc;
        %put &=sqlxmsg;
     disconnect from ODBC;
     quit;
  %mend;
Smacro add timestamp(schema=,table=);
     proc sql method feedback;
     connect to ODBC
      (CONNECTION=GLOBAL NOPROMPT="server=&reposerv.;
         DRIVER=ODBC Driver 17 for SQL Server; Trusted Connection=yes; database=&dbname.");
     execute
     IF (SELECT count(*) FROM syscolumns where id=OBJECT_ID(%str(%')&schema..&table.*str(%')) and name
         BEGIN ALTER TABLE &schema..&table. ADD staged on DATETIME NOT NULL DEFAULT (getdate()) END
     ) by ODBC;
     disconnect from ODBC;
     quit;
  %mend:
```

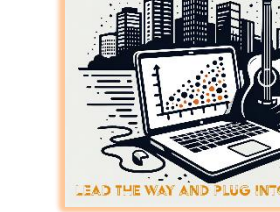

#### Thank You !

José Centeno NORC at the University of Chicago centeno-jose@norc.org

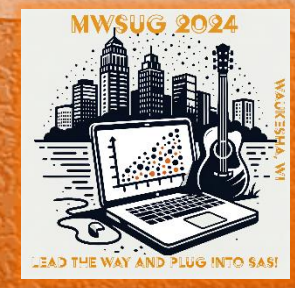

#### **Trademark Citation**

SAS and all other SAS Institute Inc. product or service names are registered trademarks or trademarks of SAS Institute Inc. in the USA and other countries. (R) indicates USA registration.

Other brand and product names are trademarks of their respective companies.

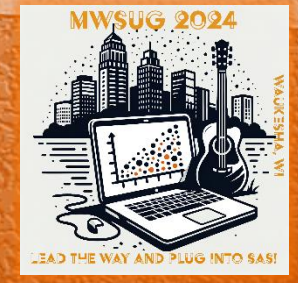